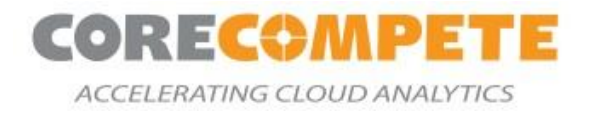

# SAS<sup>®</sup> QUICKSTART ON MICROSOFT<sup>®</sup> AZURE

SAS<sup>®</sup> 9.4 & SAS<sup>®</sup> Viya<sup>®</sup> 3.5 QuickStart Deployment Guide

September 14, 2020

Sponsored by

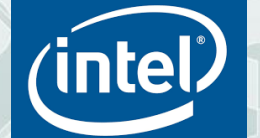

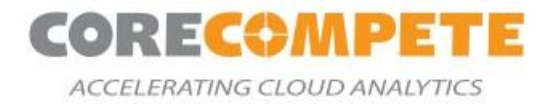

#### Copyright @ 2020 All rights reserved.

#### Disclaimer

The product/services described in this document is distributed under licenses restricting its use, copying, distribution, and decompilation/reverse engineering. No part of this document may be reproduced in any form by any means without prior written authorization of *Core Compete* and its licensors, if any.

The services and/or databases described in this document are furnished under a license agreement or nondisclosure agreement. They may be used or copied only in accordance with the terms of the agreement.

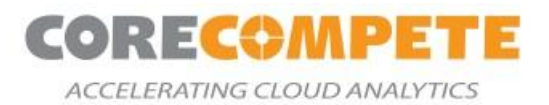

# **Table of Contents**

| 1. Introduction                                   |
|---------------------------------------------------|
| 1.1. Objective4                                   |
| 1.2. Architecture Overview4                       |
| 1.3. Architecture Diagram5                        |
| 1.4. SAS 9 Components6                            |
| 1.5. SAS Grid Components7                         |
| 1.6. SAS Viya Components7                         |
| 2. Costs & Licenses                               |
| 2.1. SAS 9 Sizing                                 |
| 2.2. SAS Grid Sizing8                             |
| 2.3. SAS Viya Sizing9                             |
| 3. Pre-Requisites                                 |
| 3.1. Upload SAS Depot to Azure File Share11       |
| 3.2. Upload SAS 9 License File to File Share12    |
| 3.3. Upload SAS Viya License File to File Share12 |
| 4. Deployment Options 12                          |
| 5. Usage                                          |
| 5.1. Remote Desktop Login16                       |
| 5.2. Accessing SAS 9 Applications17               |
| 5.3. Accessing SAS Viya Applications17            |
| 6. Troubleshooting                                |
| 6.1. Key Directories and Locations17              |
| 6.2. Review ARM Outputs19                         |
| 6.3. Review SAS 9 Services Log Files              |
| 6.4. Review SAS Grid Services Log Files21         |
| 6.5. Review SAS Viya Service Log Files21          |

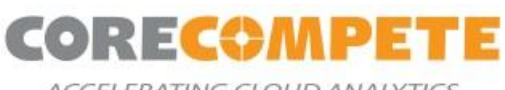

ACCELERATING CLOUD ANALYTICS

| 21   |
|------|
| 21   |
| 22   |
| . 22 |
| 22   |
| 24   |
| . 29 |
| . 30 |
| . 30 |
|      |

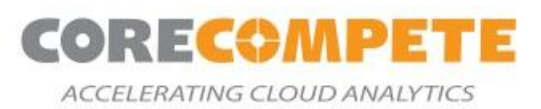

# **1. Introduction**

This QuickStart is intended to help SAS<sup>®</sup> customers deploy a cloud-native environment that provides both SAS 9.4 platform and the SAS<sup>®</sup> Viya<sup>®</sup> 3.5 platform in an integrated environment. It is intended to provide an easy way for customers to get a comprehensive SAS environment, that will likely result in faster migrations and deployments into the Microsoft<sup>®</sup> Azure environment. The SAS ecosystem is deployed on the Azure platform, leveraging Azure native deployment approaches. As part of the deployment, you get all the powerful data management, analytics, and visualization capabilities of SAS, deployed on a high-performance infrastructure.

# **1.1. Objective**

The SAS 9 & Viya QuickStart for Azure will take a SAS provided license package for SAS 9, Viya and deploy a well-architected SAS platform into the customer's Azure subscription. The deployment creates a virtual network and other required infrastructure. After the deployment process completes, you will have the necessary details for the endpoints and connection details to log in to the new SAS Ecosystem. By default, QuickStart deployments enable Transport Layer Security (TLS) for secure communication.

Azure Resource Manager templates are included with the QuickStart to automate the following:

- Deploying SAS 9 (Non-Grid) and SAS Viya
- Deploying SAS<sup>®</sup> Grid and SAS Viya

### **1.2. Architecture Overview**

The QuickStart will setup the following environment on Microsoft Azure:

- A Virtual Network (VNet) configured with public and private subnets. This provides the network infrastructure for your SAS 94 and SAS Viya deployments.
- In the public subnet, a Linux bastion host acting as an Ansible Controller Host.
- In the private subnet, a Remote Desktop instance acting as a Client Machine.
- In the Application subnet (private subnet), Virtual Machines for:
  - SAS 9.4 Metadata, Compute, and Mid-Tier Servers
  - SAS Grid Metadata, Grid Controller, Grid Nodes, and Mid-Tier Servers
  - SAS Viya Microservices, SPRE, Cloud Analytic Services (CAS) Controller, and CAS Workers Servers
- Disks required for SAS Binaries, Configuration, and Data will be provisioned using Premium Disks in Azure.
- Security groups for Virtual Machines and Subnets.
- Accelerated Networking is enabled on all the network interfaces.
- All the servers are placed in the same proximity placement group.

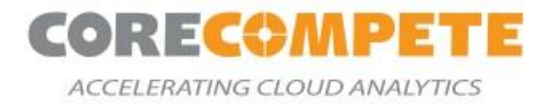

# **1.3. Architecture Diagram**

Below are the architecture diagrams for both deployments covered in our templates:

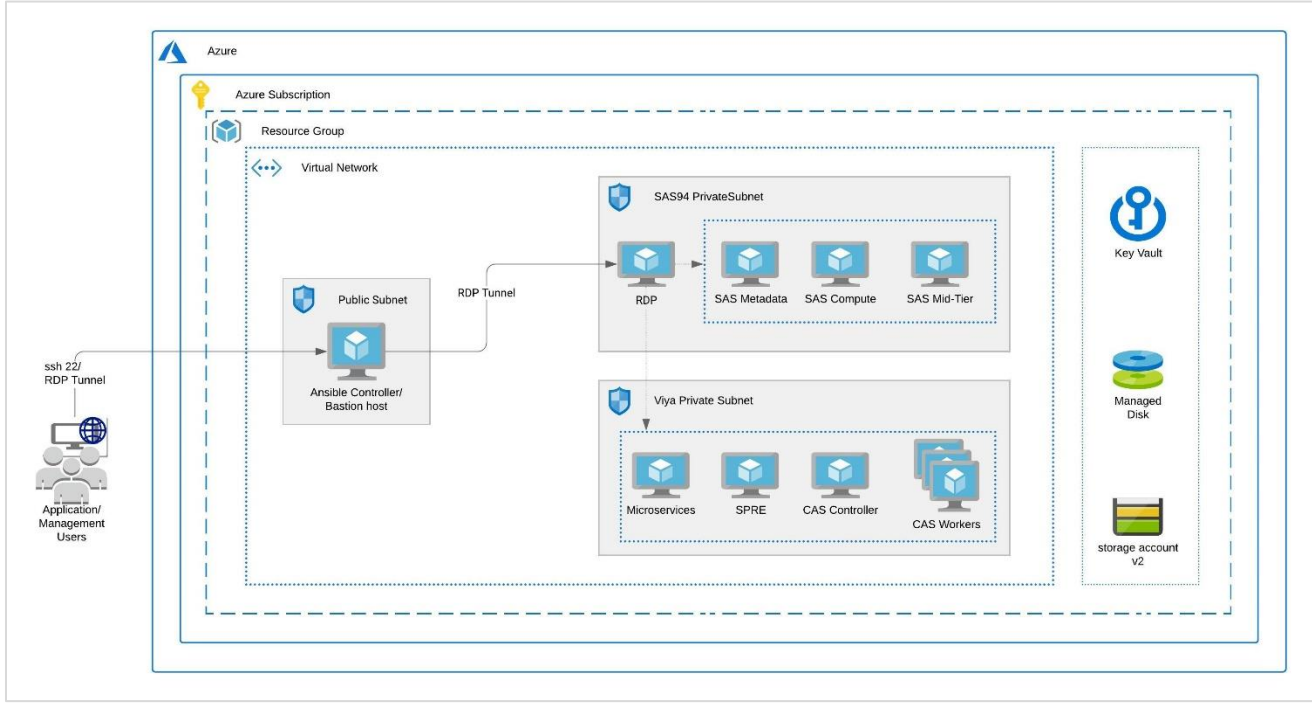

Figure 1: SAS 9 and SAS Viya Architecture Diagram

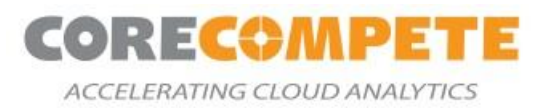

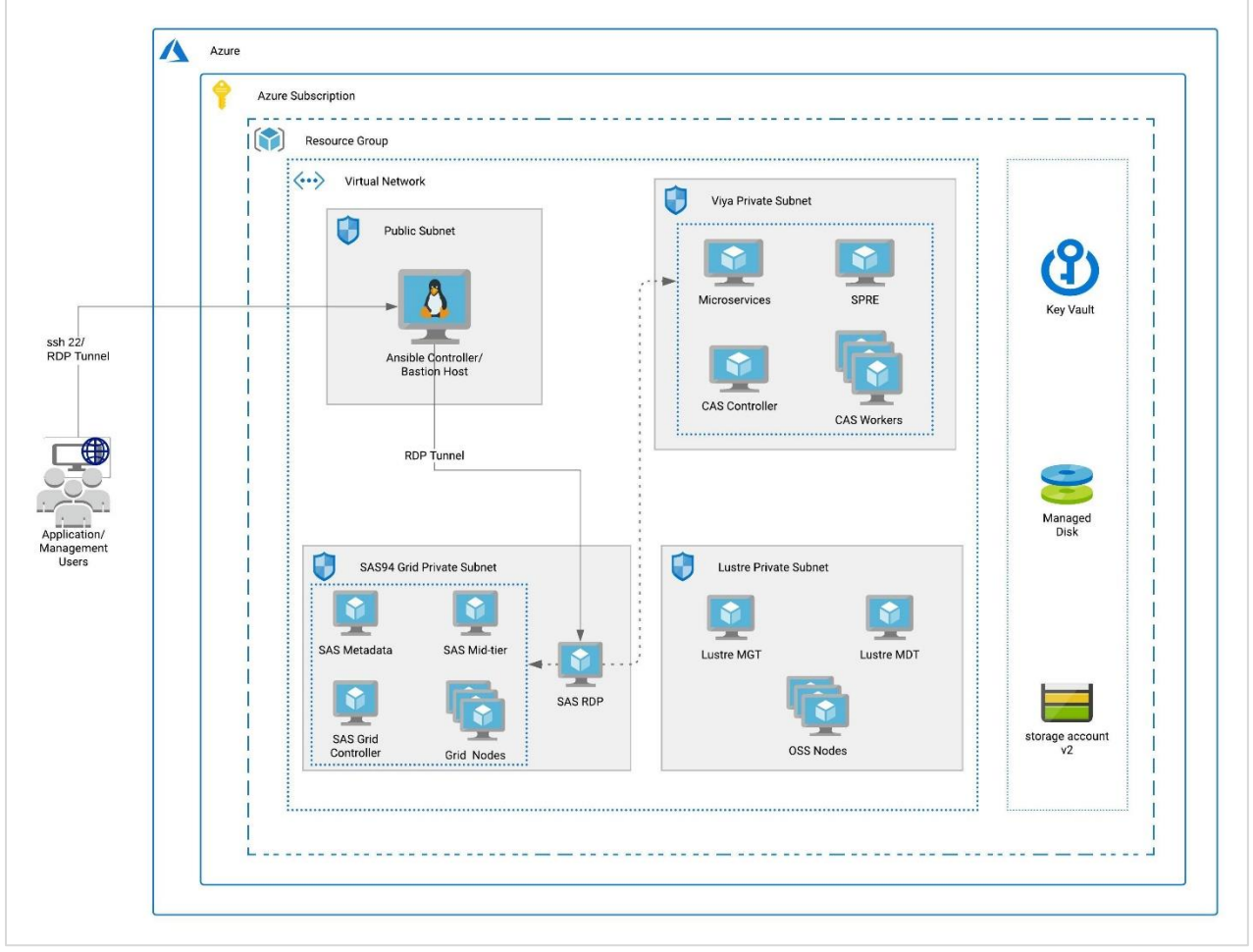

Figure 2: SAS Grid and SAS Viya Architecture Diagram

### 1.4. SAS 9 Components

SAS 9 QuickStart bootstraps the infrastructure for a 3 machine SAS 9 environment consisting of:

- 1 x SAS Metadata Server
- 1 x SAS Compute Server
- 1 x SAS Mid-Tier Server
- 1 x Windows RDP Machine (For accessing thick clients)

It also deploys the SAS Software stack in the machines and performs post-installation steps to validate and secure the mid-tier for encrypted communication. The template will also install SAS desktop clients like SAS<sup>®</sup> Enterprise Guide<sup>®</sup>, SAS<sup>®</sup> Enterprise Miner<sup>™</sup>, SAS<sup>®</sup> Data Integration Studio, and SAS<sup>®</sup> Management Console on the Windows RDP Machine.

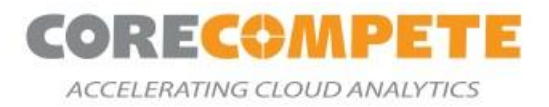

# **1.5. SAS Grid Components**

Grid QuickStart bootstraps the infrastructure for a SAS Grid cluster by provisioning Azure Virtual Machines for:

- 1 x SAS Metadata Server
- 1 x SAS Grid Controller
- n x Grid Nodes (number to be specified by user while launching QuickStart)
- 1 x SAS Mid-Tier Server
- 1 x Windows RDP Machine (for accessing thick clients)

The QuickStart deploys SAS Grid into this SAS Server infrastructure. The template will also install SAS Thick Clients like SAS Enterprise Guide, SAS Enterprise Miner, SAS Data Integration Studio, and SAS Management Console on the Windows RDP Machine. The template sets up the Lustre File system, which provides a shared directory for the grid. The Virtual machines provisioned for Lustre File System include:

- 1 x MGT
- 1 x MDT
- n x OSS Nodes (Number to be specified by user while launching Quick Start)

### 1.6. SAS Viya Components

SAS Viya Quick Start bootstraps the infrastructure required for SAS Viya MPP system consisting of:

- 1 x Ansible Controller (acts as Bastion Host)
- 1 x Microservices
- 1 x CAS Controller
- n x CAS Worker Nodes (Number to be specified by user while launching Quick Start)

The template will run with pre-requisites to install SAS Viya on these servers and then deploy SAS Viya on the system.

# 2. Costs & Licenses

The user is responsible for the cost of the Azure Cloud services used while running this QuickStart deployment. There is no additional cost for using the QuickStart. You will need a SAS license (emailed from SAS for SAS 9 and SAS Viya) to launch this QuickStart. Your SAS account team can advise on the appropriate software licensing and sizing to meet the workload and performance needs. SAS software is typically licensed on maximum number of physical cores for the computational engine.

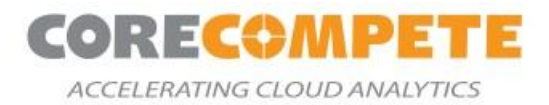

In Azure, instance sizes are based on virtual CPUs (vcpus) which equates to 2 vcpus per physical core. We provide recommended instance types and sizes, based on physical cores, as a starting point for this deployment. It is important to use server types that support <u>Accelerated Networking</u> and <u>Premium Storage</u> features. You may choose to use larger instances as recommended by SAS sizing guidelines, but we recommend using the instance series noted.

# 2.1. SAS 9 Sizing

Here are some recommended Machine Types for SAS 9 environment. Please make sure the server types support Accelerated Networking and Premium Storage features.

For Metadata Server, we recommend this instance type:

• Standard\_D8s\_v3 – 4 physical cores, 8 vcpu, 32GB RAM, 200 GB temp storage SSD

For **Compute Server**, choose from this list, based on the number of physical cores you have licensed:

| Licensed Cores | Virtual Machine  | Memory (RAM) | Temporary Storage |
|----------------|------------------|--------------|-------------------|
| 4              | Standard_E8s_v3  | 64 GB        | 128 GB            |
| 8              | Standard_E16s_v3 | 128 GB       | 256 GB            |
| 16             | Standard_E32s_v3 | 256 GB       | 512 GB            |
| 32             | Standard_E64s_v3 | 432 GB       | 864 GB            |

For the **Mid-Tier server**, start with 4 physical cores with sufficient memory (minimum 40 GB) to support Web Application JVMs. We recommend:

• Standard\_E8s\_v3, or Standard\_D8s\_v3.

### 2.2. SAS Grid Sizing

Here are some recommended Machine Types for SAS 9.4 Grid environment. Please make sure the server types support <u>Accelerated Networking</u> and <u>Premium Storage</u> features.

For **Grid Controller Server**, we recommend this instance type:

• Standard\_E8s\_v3 – 4 physical cores, 8 vcpu, 64GB RAM, 128 GB temp storage SSD

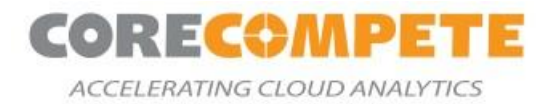

For Grid Nodes, choose from this list, based on the number of cores you have licensed and the number

of grid nodes you want:

| Physical Cores | Virtual Machine  | Memory (RAM) | Temporary Storage |
|----------------|------------------|--------------|-------------------|
| 4              | Standard_E8s_v3  | 64 GB        | 128 GB            |
| 8              | Standard_E16s_v3 | 128 GB       | 256 GB            |
| 16             | Standard_E32s_v3 | 256 GB       | 512 GB            |

For **Metadata Server**, we recommend this instance type:

• Standard\_D8s\_v3 – 4 physical cores, 8 vcpu, 32GB RAM, 200 GB temp storage SSD

For the **Mid-Tier server**, start with 4 physical cores with sufficient memory (minimum 40 GB) to support Web Application JVMs. The recommended instance type is:

• Standard\_E8s\_v3 or Standard\_D8s\_v3.

For Management Service (MGT), we recommend the default VM size:

• Standard\_F4s\_v2 – 2 physical cores, 4 vcpu, 8 GB RAM, 32 GB temp storage SSD

For Metadata Service (MDT), we recommend the default VM size

• Standard\_F4s\_v2

For **Object Storage Service (OSS)**, start with 4 physical cores with higher memory capacity. The recommended instance type is:

• Standard\_E8s\_v3

### 2.3. SAS Viya Sizing

For SAS Viya, here are the recommendations:

#### Microservices

Choose a machine with minimum 4 physical cores and 60 GB memory. The recommended instance type is:

• Standard\_E8s\_v3

#### SPRE Server

SPRE Server is responsible for the computational actions in the Viya environment. Choose a machine

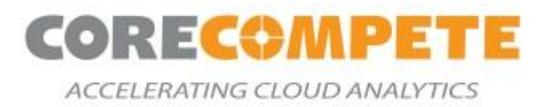

with a minimum of 8 v-cores. In general, you should choose the same instance type as you use for the CAS worker below. The recommended instance types are:

- Standard\_E8s\_v3 (or E16s\_v3/E32s\_v3)
- Standard\_D8s\_v3 (or D16s\_v3/D32s\_v3)

#### Cloud Analytic Services (CAS) Controller and Workers

Here are some recommended example VM sizes based on the number of licensed cores:

| Licensed Cores | Virtual Machine  | Memory (RAM) | Temporary Storage |
|----------------|------------------|--------------|-------------------|
| 4              | Standard_E8s_v3  | 64 GB        | 128 GB            |
| 8              | Standard_E16s_v3 | 128 GB       | 256 GB            |
| 16             | Standard_E32s_v3 | 256 GB       | 512 GB            |

# **3.** Pre-Requisites

Before deploying SAS 9 and SAS Viya QuickStart template for Azure, you must have the following:

- An Azure user account with Owner permission or Contributor and custom roles with below permissions:
  - Microsoft.Authorization/roleAssignments/write
  - o \*/read
  - Microsoft.Authorization/\*/read
  - Microsoft.KeyVault/locations/\*/read
  - Microsoft.KeyVault/vaults/\*/read
- Sufficient quota for the number of Cores in Azure Account to accommodate all the servers in the SAS 9 and SAS Viya ecosystem. Please check your <u>subscription limits</u> before launching the QuickStart. You can request an <u>increase</u> in standard vCPU quota limits per VM series from Microsoft support.
- A SAS Software Order Confirmation email that contains supported QuickStart products:
  - SAS 9.4 Products:
    - SAS Enterprise BI Server 9.4,
    - SAS Enterprise Miner 15.1,
    - SAS Enterprise Guide 8.2,
    - SAS Data Integration Server 9.4,
    - SAS Office Analytics 7.4
  - SAS 9.4 Grid Products:
    - SAS Enterprise BI Server 9.4,
    - SAS Enterprise Miner 15.1,
    - SAS Enterprise Guide 8.2,

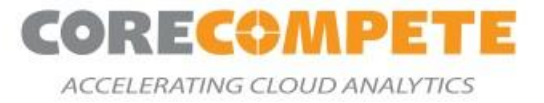

- SAS Data Integration Server 9.4,
- SAS Grid Manager for Platform 9.44,
- SAS Office Analytics 7.4,
- Platform Suite for SAS 10.11
- SAS Viya 3.5 Products:
  - SAS/ACCESS<sup>®</sup>
  - SAS/CONNECT<sup>®</sup>
  - SAS/IML<sup>®</sup>
  - SAS/QC<sup>®</sup>
  - SAS<sup>®</sup> Add-In for Microsoft Office
  - SAS<sup>®</sup> Data Preparation
  - SAS<sup>®</sup> SAS Intelligent Decisioning
  - SAS<sup>®</sup> Econometrics
  - SAS<sup>®</sup> Event Stream Processing
  - SAS<sup>®</sup> Model Manager (on SAS Viya)
  - SAS<sup>®</sup> Optimization
  - SAS<sup>®</sup> Studio
  - SAS<sup>®</sup> Visual Analytics (on SAS Viya)
  - SAS<sup>®</sup> Visual Data Mining and Machine Learning
  - SAS<sup>®</sup> Visual Forecasting
  - SAS<sup>®</sup> Visual Statistics (on SAS Viya and SAS 9.4)
  - SAS<sup>®</sup> Visual Text Analytics
  - Select SAS In-Database Technologies
- The license files (emailed from SAS for SAS 9 and SAS Viya), which contains the licensed product information, should be uploaded to the Azure File Share.
- All the Server types you select must support <u>Accelerated Networking</u> and <u>Premium Storage</u> features.

### **3.1. Upload SAS Depot to Azure File Share**

The QuickStart deployment requires parameters related to the license file and SAS Depot Location, which will be available once you upload the SAS Depot and License files to Azure File Share.

- 1. Download the SAS Depot (see SAS Email for instructions) to your system.
- 2. Log in to the Azure Account from which you would launch the templates.
- 3. Create a new Storage Account and create a new File Share with premium options. Follow the Microsoft Azure instructions to <u>Create a Premium File Share</u>.
- 4. Create new directories "sasdepot" & "viyarepo."
- 5. Upload SAS 9 Depot files to Azure File Share under the **sasdepot** directory.

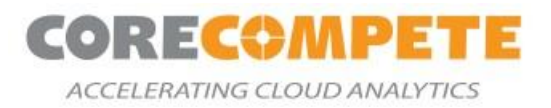

# 3.2. Upload SAS 9 License File to File Share

### **3.3. Upload SAS Viya License File to File Share**

- 1. Download the <u>SAS Viya Mirror repository</u>.
- Login to Azure Account, upload the mirror repo to the viyarepo directory created in <u>Section 3.1</u> step
   4.
- 3. Also, upload the SAS\_Viya\_deployment\_data.zip to the same directory(viyarepo).

# 4. Deployment Options

You can choose one of the following options to launch the template:

Deploy SAS 9 and SAS Viya

Deploy SAS Grid and SAS Viya

The deployment takes between 2 and 3 hours, depending on the quantity of software licensed and the size of machines chosen to deploy the SAS software. Below are the parameters required to fill in each of the templates:

| SAS Parameters       | Default        | Description                                                                      |
|----------------------|----------------|----------------------------------------------------------------------------------|
| Storage Account Name | Required Input | The storage account name in Azure where SAS depot has been uploaded.             |
| Storage Account Key  | Required Input | Storage Account Key for the respective Storage Account.                          |
| File Share Name      | Required Input | Name of the file share in which SAS Depot<br>and Mirror repo have been uploaded. |
| SAS Depot Folder     | Required Input | Directory Name in the File Share where SAS Depot has been placed.                |

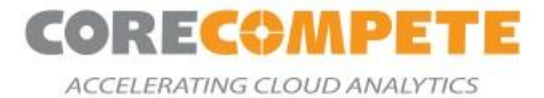

| Viya Repo Folder                 | Required Input                       | Directory name in the File share where<br>Mirror Repo for SAS Viya has been placed.                                                                                                    |  |
|----------------------------------|--------------------------------------|----------------------------------------------------------------------------------------------------|--|
| SAS Server license file          | Required Input                       | Name of the SAS Server License file<br>(SAS94_xxxxxx_xxxxxxxxxxxxxxxxxxxxxxxxxxxxx                                                                                                    |  |
| SAS External Password            | Required Input                       | Password for all external accounts in SAS<br>Servers for SSH and SAS applications login.                                                                                                    |  |
| SAS Internal Password            | Required Input                       | This is an internal password in SAS Metadata<br>and Web Infrastructure Platform database.<br>The accounts with this password will have<br>elevated privileges in the SAS estate.                                                                      |  |
| Infra Parameters                 |                                      |                                                                                                    |  |
| SAS94 Data Storage – SAS<br>Data | Default:100<br>Min: 100<br>Max:32767 | Storage Volume Size for SAS 9 Compute<br>Server.                                                                                                    |  |
| SAS Viya Data Storage            | Default:100<br>Min: 100<br>Max:32767 | Storage Volume Size for SAS Viya Cas Server.                                                                                                    |  |
| Admin Ingress Location           | Required Input                       | The CIDR block that can access the Ansible<br>Controller/Bastion Host and Remote<br>Desktop machine. We recommend that you<br>set this value to a trusted IP range. For<br>example, you might want to grant access<br>only to your corporate network. |  |
| VNet CIDR                        | Default: 10.10.0.0/16                | The CIDR block for the Virtual Network.                                                                                                    |  |
| Vnet Public Subnet CIDR          | Default: 10.10.1.0/24                | The CIDR block for the Ansible<br>Controller/Bastion Host Public Subnet.                                                                                                    |  |
| SAS 94 Parameters                |                                      |                                                                                                    |  |
| SAS94 Private Subnet CIDR        | Default: 10.10.2.0/24                | The CIDR block for the first private subnet<br>where the SAS 9 and RDP machines will be<br>deployed.                                                                                                    |  |

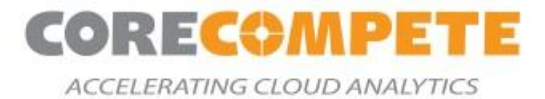

| SAS94 Meta VM Size             | <i>Required Input</i><br>Default: Standard_D8s_v3 | VM Type for SAS Metadata Server.                                                                     |
|--------------------------------|---------------------------------------------------|----------------------------------------------------------------------------------------------------|
| SAS94 Mid VM Size              | Required Input Default: Standard_E8s_v3           | VM Type for SAS Mid VM Server.                                                                       |
| SAS94 Compute VM Size          | Required Input Default: Standard_E8s_v3           | VM Type for SAS Compute Server.                                                                      |
| SAS 94 Grid Parameters         |                                                   |                                                                                                    |
| SAS94 Private Subnet CIDR      | Default: 10.10.2.0/24                             | The CIDR block for the first private subnet<br>where the SAS 9 and RDP machines will be<br>deployed. |
| SAS94 Meta VM Size             | <i>Required Input</i><br>Default: Standard_D8s_v3 | VM Type for SAS Metadata Server.                                                                     |
| SAS94 Mid VM Size              | Required Input<br>Default: Standard_E8s_v3        | VM Type for SAS Compute Server.                                                                      |
| SAS94 Grid VM Size             | <i>Required Input</i><br>Default: Standard_E8s_v3 | VM Type for SAS Grid Server.                                                                         |
| SAS94 Grid Node VM Size        | Required Input<br>Default: Standard_E8s_v3        | VM Type for SAS Grid Node Servers.                                                                   |
| Number of SAS94 Grid No<br>des | Default:1<br>Min: 1<br>Max:100                    | The number of SAS Grid Node Servers.                                                                 |
| Lustre Private Subnet CIDR     | 10.10.3.0/24                                      | The CIDR block for the Lustre private subnet where the Lustre machines will be deployed.             |
| Lustre OSS Node VM Size        | <i>Required Input</i><br>Default: Standard_E8s_v3 | VM Type for the Lustre OSS Node Servers.                                                             |
| Number of Lustre OSS Nod<br>es | Default: 1<br>Min: 1<br>Max:100                   | The number of Lustre OSS Node Servers.                                                               |

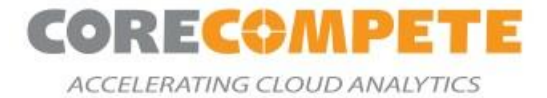

| SAS94 Lustre Data Storage      | Default:100<br>Min: 100<br>Max:32767                      | The SAS data volume size for SAS 94 Gird.<br>The total storage will be the multiple of OSS<br>nodes and storage (i.e., Number of Lustre<br>OSS Nodes * SAS94 Lustre Data Storage).                                  |
|--------------------------------|-----------------------------------------------------------|----------------------------------------------------------------------------------------------------|
| Viya Parameters                |                                                           |                                                                                                    |
| Viya Private Subnet CIDR       | 10.10.3.0/24                                              | The CIDR block for the second private subnet where the SAS Viya machines will be deployed.                                                                                                    |
| Viya Microservices VM<br>Size  | <i>Required Input</i><br>Default: Standard_E8s_v3         | VM Type for SAS Viya Microservices Server.                                                                                                    |
| Viya SPRE VM Size              | <i>Required Input</i><br>Default: Standard_E8s_v3         | VM Type for SAS Viya SPRE Server.                                                                                                    |
| Viya CAS Controller VM<br>Size | <i>Required Input</i><br>Default: Standard_E8s_v3         | VM Type for SAS Viya CAS Controller Server.                                                                                                    |
| Viya CAS Worker VM Size        | <i>Required Input</i><br>Default: Standard_E8s_v3         | VM Type for SAS Viya CAS Worker Nodes.                                                                                                    |
| Number of Viya CAS<br>Nodes    | <i>Required Input</i><br>Default: 1<br>Min: 1<br>Max: 100 | Number of CAS Worker Nodes required for the deployment.                                                                                                    |
| General Parameters             |                                                           |                                                                                                    |
| Subscription                   | Required Input                                            | Choose the Azure Subscription from which you wish to launch the resources for the QuickStart.                                                                                                    |
| Resource Group Name            | Required Input                                            | Create New Resource Group or choose an<br>existing Resource to launch the QuickStart<br>resources. It is recommended to create a<br>new resource group for each QuickStart<br>deployment to maintain the resources. |
| Resource Group Location        | Required Input                                            | Choose an appropriate location where you<br>would like to launch your Azure resources.<br>Please note, the Storage account with SAS                                                                                 |

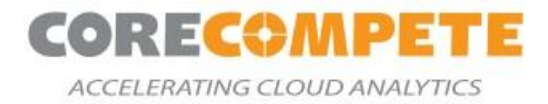

|                      |                                                                                                    | Depot and Mirror Repo should exist in the same Azure region.                                                                                                    |
|----------------------|----------------------------------------------------------------------------------------------------|----------------------------------------------------------------------------------------------------|
| SAS Application Name | <i>Required Input</i><br>String Input<br>No spaces<br>Length – Minimum 2 &<br>Maximum 5.                                                                                              | Choose an Application name to the group<br>and name your resources. We recommend<br>using your company name or project name.<br>This tag will be used as a prefix for the<br>hostname of the SAS servers and Azure<br>resources.                                                                                                    |
| Key Vault Owner ID   | Required Input                                                                                                    | Key Vault Owner Object ID Specifies the<br>object ID of a user, service principal in the<br>Azure Active Directory tenant. Obtain it by<br>using Get-AzADUser or Get-<br>AzADServicePrincipal cmdlets. e.g., In Azure<br>Cloud PowerShell type PS> Get-Az.<br>It is recommended to give the used object id<br>of whoever is deploying the QuickStart. |
| SSH Public key       | Required Input                                                                                                    | The SSH public key that will be added to all the servers.                                                                                                    |
| Location             | [resourceGroup().location]                                                                                                    | Azure Resources location, where all the SAS<br>94 and Viya resources should be created.<br>e.g., servers, disks, IP's etc. The default value<br>will pick up the same location as where the<br>resource group is created.                                                                                                    |
| _artifacts Location  | SAS 94 Non Grid – Viya:<br>https://raw.githubusercon<br>tent.com/corecompete/sa<br>s94ng-viya/master/<br>SAS 94 Grid – Viya :<br>https://raw.githubusercon<br>tent.com/corecompete/sa | URL of the public repository where all the templates and dependant artifacts are located in.                                                                                                    |

# 5. Usage

# **5.1. Remote Desktop Login**

- 1. SSH to the Ansible bastion host using the *vmuser*.
- 2. Create an RDP tunnel through the bastion host. See the <u>Appendix section</u> for Tunneling instructions.

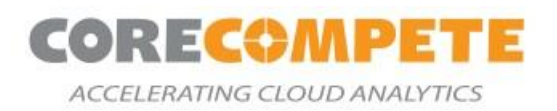

3. RDP to the Windows Server using the user(vmuser) and password (SAS External Password parameter value).

# 5.2. Accessing SAS 9 Applications

The SAS 9.4 clients such as SAS Enterprise Guide, DI Studio, SAS Enterprise Miner, and SAS Management Console are installed on the Windows RDP. Log in to these applications using the *sasdemo* user. The password would be the one you specified in the template under the "*SAS External Password parameter value*."

### 5.3. Accessing SAS Viya Applications

The SAS Viya Web applications can be accessed through the Web Brower on the RDP and directly through your browser via SSH Tunnel. See the <u>Appendix section</u> for Tunneling instructions.

# 6. Troubleshooting

### 6.1. Key Directories and Locations

Below are some key locations and files which are important for troubleshooting and maintenance tasks:

#### **SAS 9 Environment**

| Directory Name  | Description/Purpose                                                                                                    | Location                                                     |
|-----------------|----------------------------------------------------------------------------------------------------|--------------------------------------------------------------|
| RESPONSEFILES   | Location of Response files involved in SAS Deployment.                                                                         | /opt/sas/resources/responsefiles                             |
| SASDEPLOYMENT   | Location of SAS deployment.<br>SAS Home and SAS Config directories reside<br>here.                                             | /opt/sas/                                                    |
| SASDEPOT        | Location of SAS Depot.                                                                                                    | /sasdepot<br>(mounted as Azure file share in all<br>Servers) |
| SASDATA         | Location of SAS data, projects, source code, and applications.                                                                 | /sasdata                                                     |
| SASWORK/SASUTIL | Location of SAS workspace and temporary scratch area. This area will predominantly be used for transient and volatile data and | Compute Server: /saswork                                     |

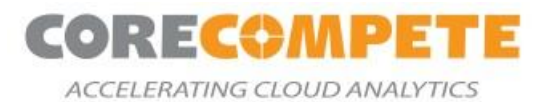

|                | technically emptied after the completion of job processing.                                                                                   |                       |
|----------------|----------------------------------------------------------------------------------------------------|-----------------------|
| SASBACKUP      | Location for SAS Backup and Recovery Tool backup vault.                                                                                       | /opt/sas/backups      |
| DEPLOYMENTLOGS | Location for Deployment Logs. Contains the logs<br>for all phase-wise execution of Pre-Reqs, Install,<br>Config, and Post Deployment scripts. | /var/log/sas/install/ |

#### **SAS GRID Environment**

| Directory Name    | Description/Purpose                                                                                                    | Location/Size                                                                   |
|-------------------|----------------------------------------------------------------------------------------------------|---------------------------------------------------------------------------------|
| LSFINSTALL        | Install Directory for LSF Components.                                                                                                    | /opt/sas/platform                                                               |
| GRIDSHARE         | Location of SAS Grid Shared Directory.                                                                                                    | /opt/sas/gridshare                                                              |
| SASGRIDDEPLOYMENT | Location of SAS deployment.<br>SAS Home and SAS Config directories reside<br>here.                                                            | Metadata/Mid-Tier Server:<br>/opt/sas/sashome<br>Grid Servers:<br>/opt/sas/grid |
| DEPLOYMENTLOGS    | Location for Deployment Logs. Contains the<br>logs for all phase-wise execution of Pre-Reqs,<br>Install, Config, and Post Deployment scripts. | /var/logs/sas/install                                                           |

#### SAS Viya Environment

| Directory Name | Description/Purpose                                                                                                    | Location/Size                                                                                                    |
|----------------|----------------------------------------------------------------------------------------------------|----------------------------------------------------------------------------------------------------|
| PLAYBOOKS      | Location of Ansible playbooks.<br>The Ansible controller contains the<br>main SAS deployment playbook,<br>whereas the rest of the servers<br>contain the Viya-ARK playbook<br>required for Pre and Post<br>Deployment tasks. | Ansible controller:<br>/sas/install/sas_viya_playbook<br>MicroServices, SPRE, CAS Servers, worker nodes:<br>/opt/viya-ark |
| SASDEPLOYMENT  | Location of SAS deployment.                                                                                                    | /opt/sas                                                                                                    |

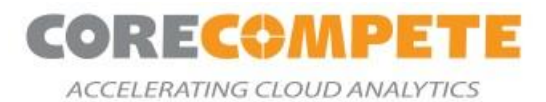

| SASREPO         | Location of a local mirror of the | Visual VM: /sasdepot/viyarepo                 |
|-----------------|-----------------------------------|-----------------------------------------------|
|                 | SAS repository (if a mirror is    | (mounted shared directory on an Azure file    |
|                 | used).                            | share)                                        |
|                 |                                   |                                               |
| SASDATA         | Location of SAS data, projects,   | CASController VM:                             |
|                 | source code, and applications.    | /sasdata                                      |
|                 |                                   |                                               |
| SASWORK/SASUTIL | Location of SAS workspace and     | SPRE VM:                                      |
|                 | temporary scratch area. This      | /saswork                                      |
|                 | area will predominantly be        |                                               |
|                 | used for transient and volatile   |                                               |
|                 | data and technically emptied      |                                               |
|                 | after the completion of job       |                                               |
|                 | processing.                       |                                               |
| CACCACUE        |                                   |                                               |
| SASCACHE        | Location of CAS disk cache.       | CAS Servers:                                  |
|                 |                                   |                                               |
| SASLOGS         | Location of the SAS application   | /opt/sas/viva/config/var/log                  |
|                 | log files.                        | (also at /var/log/sas/viya)                   |
|                 |                                   |                                               |
| SASBACKUP       | Location for SAS Backup and       | /backup                                       |
|                 | Recovery Tool backup vault.       |                                               |
|                 |                                   |                                               |
| DEPLOYMENTLOGS  | Location for Deployment Logs.     | /var/logs/sas/install                         |
|                 | Contains the logs for all phase-  | or                                            |
|                 | wise execution of Pre-Reqs,       | /sas/install/sas_viya_playbook/deployment.log |
|                 | Install, Config, and Post         |                                               |
|                 | Deployment scripts.               |                                               |
|                 |                                   |                                               |

# **6.2. Review ARM Outputs**

The following outputs will be provided after the successful execution of the ARM template. Please note the output for both templates will be similar since the end-user interaction for both systems will be the same.

| Output                            | Default      | Description                                                                                             |
|-----------------------------------|--------------|----------------------------------------------------------------------------------------------------|
| Bastion Host Connection<br>String | vmuser@x.x.x | Use this connection string to<br>connect to Bastion Host/Ansible<br>Controller form your local machine. |
| RDP Server IP                     | X.X.X.X      | You can use Remote Desktop<br>Connection from your local system<br>to this IP Address through SSH       |

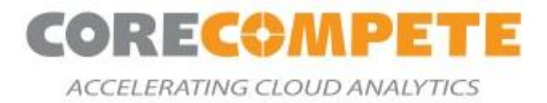

|                                      |                                                                                                   | Tunneling to access the RDP server<br>from where SAS Clients and Web<br>Applications can be accessed.                                                                                  |
|--------------------------------------|---------------------------------------------------------------------------------------------------|----------------------------------------------------------------------------------------------------|
| SAS Metadata Connection<br>String    | <sasmetahostname> 8561</sasmetahostname>                                                          | Use this connection string<br>(Hostname and Port Number) in SAS<br>Thick Clients like EG, DI Studio, SMC<br>to connect to the Metadata Server.                                         |
| SAS 9 Install User                   | sasinst                                                                                           | The account is used to install and<br>configure SAS 94 Applications. The<br>password for this account will be the<br>one you chose in the deployment<br>under "SAS External Password." |
| SASStudio MidTier                    | https:// <mid-tier-<br>hostname&gt;:8343/SASStudio</mid-tier-<br>                                 | SAS Studio URL – Web version of<br>Enterprise Guide.                                                                                                    |
| SAS 9 Logon                          | https:// <mid-tier-<br>hostname&gt;:8343/SASLogon</mid-tier-<br>                                  | SAS Application Logon URL.                                                                                                    |
| SAS Grid Manager                     | https:// <mid-tier-<br>hostname&gt;:8343/SASGridMan<br/>ager</mid-tier-<br>                       | SAS Grid Manager Application URL                                                                                                    |
| Viya SASStudio                       | https:// <microservices>/SASSt<br/>udioV</microservices>                                          | URL to access Viya SAS Studio.                                                                                                    |
| SAS Viya Admin Password<br>Reset URL | https:// <microservices>/SASLo<br/>gon/reset_password?code=<to<br>ken&gt;</to<br></microservices> | URL to reset the sasboot password.                                                                                                    |
| Viya SASDrive                        | https:// <microservices>/SASDri<br/>ve</microservices>                                            | URL to access SAS Environment<br>Manager.                                                                                                    |

### 6.3. Review SAS 9 Services Log Files

The SAS 9 Services Log files are in this parent directory: /opt/sas/config/Lev1.

The location for each SAS 9 Service can be computed from here:

https://documentation.sas.com/?docsetId=bisag&docsetTarget=p1ausbmrrybuynn1xnxb6jmdfarz.ht m&docsetVersion=9.4&locale=en

Refer to this SAS Note for locating SAS Log files in SAS 9.4 environment: https://support.sas.com/kb/55/426.html

# 6.4. Review SAS Grid Services Log Files

The Platform LSF and Process Manager logs can be found in the below directories:

#### /opt/sas/platform/lsf/log

#### /opt/sas/platform/pm/log

The SAS 9 Services Log files are in this parent directory: /opt/sas/config/Lev1.

The location for each SAS 9 Service can be computed from here: <u>https://documentation.sas.com/?docsetId=bisag&docsetTarget=p1ausbmrrybuynn1xnxb6jmdfarz.ht</u> <u>m&docsetVersion=9.4&locale=en</u>

Refer to this SAS Note for locating SAS Log files in SAS 9.4 environment:

https://support.sas.com/kb/55/426.html

### 6.5. Review SAS Viya Service Log Files

The SAS Viya log files are located under /var/log/sas/viya.

### 6.6. Restart SAS 9 Services

The SAS Services on the SAS 9 environment can be restarted using the following command:

opt/sas/config/Lev1/sas.services restart

### 6.7. Restart SAS Grid Services

The SAS Services on each server can be restarted using the following command:

/opt/sas/config/Lev1/sas.services restart

To restart the Platform services, run the following commands on the Grid Nodes:

```
source /opt/sas/platform/lsf/conf/profile.lsf
source /opt/sas/platform/pm/profile.js
Lsadmin limrestart
Lsadmin resrestart
```

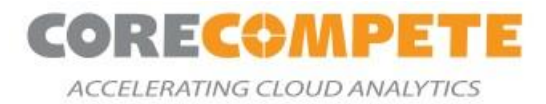

| badmin hrestart |
|-----------------|
| jadmin stop     |
| jadmin start    |
| gaadmin stop    |
| aaadmin start   |

### 6.8. Restart SAS Viya Services

The SAS Services on each server can be restarted using the following command:

```
systemctl sas-viya-all-services restart
```

# 7. Appendix

# 7.1. Appendix A: Configuring Identities Service

#### **Verify Security Settings**

Ensure that the correct port on your Lightweight Directory Access Protocol (LDAP) or secure LDAP (LDAPS) machine can be accessed by the SAS Viya machines:

- Port 389 if using LDAP
- Port 636 if using secure LDAP (LDAPS).

#### **Create a Service Account**

Create a service account in your LDAP system. The service account must have permission to read the users and groups that will log on to the system.

#### **Configure the Identities Service**

See <u>Configure the Connection to Your Identity Provider in the SAS Viya for Linux: Deployment Guide</u> for more information about configuring the identities service.

In the SAS Environment Manager, on the Configuration tab, select the Identities service. There are three sections to configure: connection, user, and group.

#### Connection:

host - the DNS address or IP address of your LDAP machine.

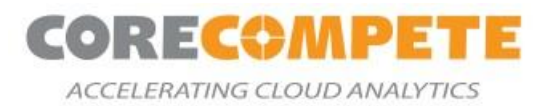

**password** - the password of the service account that SAS Viya will use to connect to your LDAP machine.

port - the port your LDAP server uses.

userDN - the DN of the LDAP service account.

#### User:

**accountID** - the parameter used for the username. This can be uid, samAccountName, or name depending on your system.

**baseDN** - DN to search for users under.

#### Group:

**accountID** - the parameter used for the name of the group.

**baseDN** - DN to search for groups under Set the default values to work with a standard Microsoft Active Directory system.

#### Verify the Configuration

Log in to SAS Viya with your LDAP accounts. You might need to restart SAS Viya for the LDAP changes to take effect.

Run the Idapsearch command from one of the SAS Viya machines.

Ldapsearch -x -h <YOUR LDAP HOST> -b <YOUR DN> -D <YOUR LDAP SERVICE ACCOUNT> -W

Enter the password to your LDAP service account. If verification is successful, the list of your users and groups is displayed.

#### **Configure PAM for SAS Studio**

Because SAS Studio does not use the SAS Logon Manager, it has different requirements for integration with an LDAP system. SAS Studio manages authentication through a pluggable authentication module (PAM). You can use System Security Services Daemon (SSSD) to integrate the PAM configuration on your services machine with your LDAP system. To access SAS Studio, the following conditions must be met:

The user must exist locally on the system, and the user must have an accessible home directory.

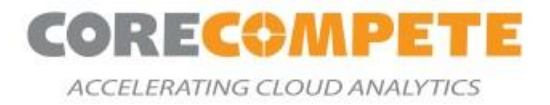

# 7.2. Appendix B: SSH Tunneling

**Step 1:** In your PuTTY configuration, configure the Public IP address and Port of your Ansible-Controller/Bastion Host Server. Ansible Controller IP and user details will be available in deployment output in the Azure portal.

| Real PuTTY Configuration                                                                                                    | ? ×                                                                                                    |
|----------------------------------------------------------------------------------------------------|----------------------------------------------------------------------------------------------------|
| Category:                                                                                                    | Basic options for your PuTTY session         Specify the destination you want to connect to         Host Name (or IP address)       Port <ansible ip="" server="">        22         Connection type:       Rlogin Image: SSH         Raw       Telnet         Load, save or delete a stored session         Saved Sessions</ansible> |
| Colours Connection Connection Con | Default Settings       Load         Save       Delete         Delete       Only on clean exit                                                                                                    |
| About Help                                                                                                    | Open Cancel                                                                                                    |

Figure 3: Configure the public IP address and Port

**Step 2:** In the *SSH* section, browse and select the vmuser private key.

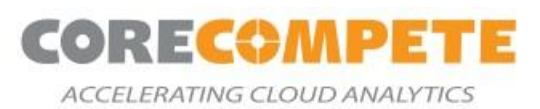

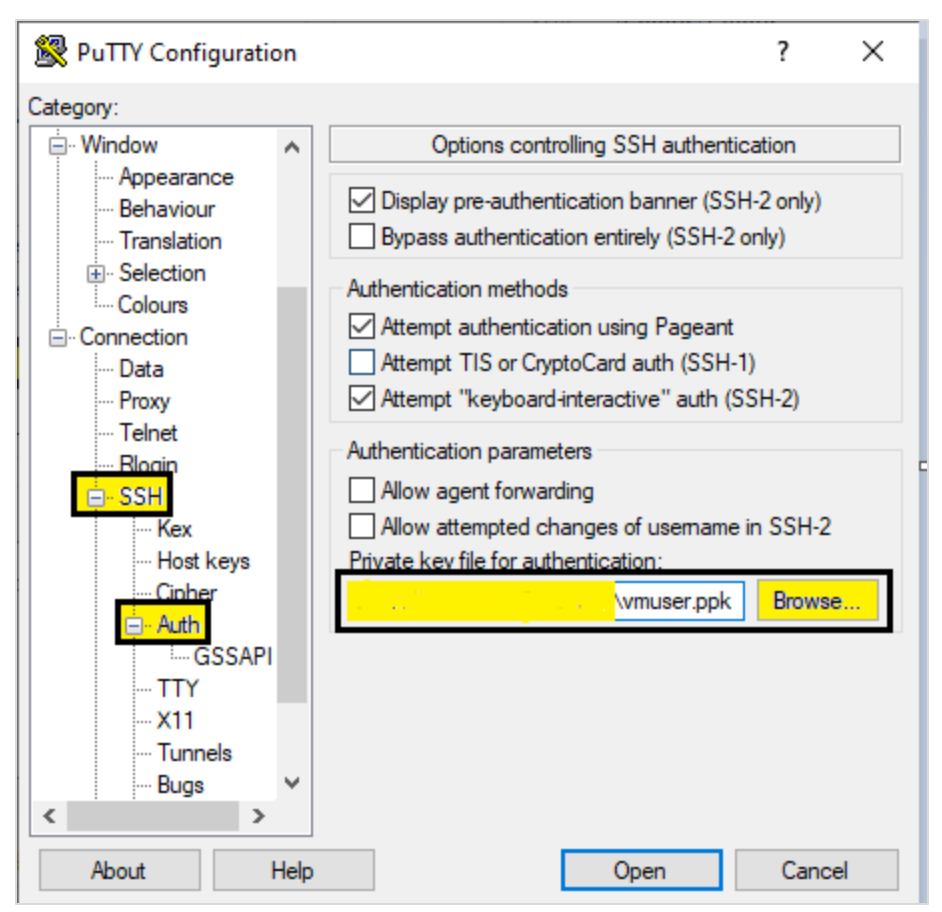

Figure 4: Browse and select the vmuser private key

**Step 3:** In the *SSH* section, select the Tunnels option and configure the RDP server private IP (ARM templates outputs) with 3389 port and source port as **50001**(Random port in between 50001-60001) and click on **Add**.

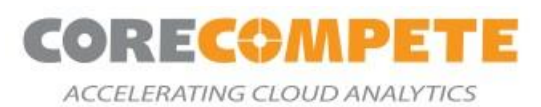

| 🕵 PuTTY Configuratio                                                                                                    | n                                                                                                    |                                                                                                    | ? ×                                                                                  |
|----------------------------------------------------------------------------------------------------|----------------------------------------------------------------------------------------------------|----------------------------------------------------------------------------------------------------|--------------------------------------------------------------------------------------|
| Category:                                                                                                    |                                                                                                    |                                                                                                    |                                                                                      |
| Category:<br>Translation<br>Selection<br>Colours<br>Connection<br>Data<br>Proxy<br>Telnet<br>Rlogin<br>SSH<br>Kex<br>Host keys<br>Cipher<br>Auth<br>GSSAPI<br>TTY<br>X11<br>Tunnels<br>Bugs<br>More bugs | Options co     Port forwarding     Local ports acce     Remote ports do     Forwarded ports:      Add new forwarded     Source port     Destination     OLocal     O     Auto | ntrolling SSH port f<br>ept connections fro<br>the same (SSH-2<br>b)<br>the same (SSH-2<br>c)<br>SDDD1<br>SDDD1<br>SDDD1<br>SDDD1<br>SDDD1<br>SDDD1<br>SDDD1<br>SDDD1<br>SDDD1<br>SDDD1<br>SDD2<br>SDD2 | forwarding<br>m other hosts<br>only)<br>Remove<br>Add<br>3389<br>O Dynamic<br>O IPv6 |
| < >                                                                                                    | ~                                                                                                    |                                                                                                    |                                                                                      |
| About H                                                                                                    | lelp                                                                                                    | Open                                                                                                    | Cancel                                                                               |

Figure 5: Select Source Port and Destination

**Step 4**: Make sure the entry has been correctly added, as shown below:

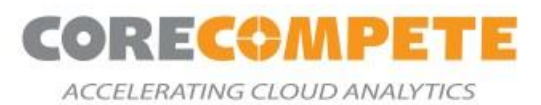

| 🕵 PuTTY Configuration |                                        | ?          | ×  |
|-----------------------|----------------------------------------|------------|----|
| Category:             |                                        |            |    |
| ···· Translation      | Options controlling SSH port forw      | arding     |    |
| . Selection           | Port forwarding                        |            |    |
|                       | Local ports accept connections from of | ther hosts | \$ |
| Data                  | Remote ports do the same (SSH-2 only   | )          |    |
| Proxy                 | Forwarded ports:                       | Remo       | ve |
| Telnet                | L50001 10.10.2.4:3389                  |            |    |
| SSH                   |                                        |            |    |
| Kex                   | Add any featured a set.                |            | _  |
| - Host keys           | Add new forwarded port.                |            |    |
| Cipher                | Source port                            | Add        | 1  |
| GSSAPI                | Destination                            |            |    |
| TTY                   | Local     O Remote                     | Dynamic    |    |
|                       | ● Auto O IPv4 O I                      | Pv6        |    |
| Buas                  |                                        |            |    |
| More bugs             |                                        |            |    |
| Serial                |                                        |            |    |
|                       |                                        |            |    |
|                       |                                        |            |    |
| About He              | lp Open                                | Canc       | el |

Figure 6: Check Forwarded Ports

**Step 5:** Once all the configuration is updated, save the configuration and click on **Open.** 

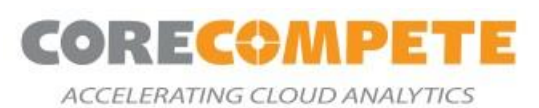

| R PuTTY Configuration                                                                                                    | ? ×                                                                                                    |
|----------------------------------------------------------------------------------------------------|----------------------------------------------------------------------------------------------------|
| Category:                                                                                                    |                                                                                                    |
| Session     Logging     Terminal     Keyboard     Bell     Features     Window     Appearance     Behaviour     Translation     Colours     Connection     Data     Proxy     Telnet     Rlogin     SSH     Serial | Basic options for your PuTTY session         Specify the destination you want to connect to         Host Name (or IP address)       Port <ansible ip="" server="">       22         Connection type:       Raw         O Raw       Telnet       Rlogin         Load, save or delete a stored session</ansible> |
|                                                                                                    | Save Session<br>Ansible-RDP-SSH-Tunnel<br>Default Settings<br>Load<br>Save<br>Delete                                                                                                    |
|                                                                                                    | Close window on exit:<br>Always Never  Only on clean exit                                                                                                    |
| About Help                                                                                                    | Open Cancel                                                                                                    |

Figure 7: Save the Configuration

**Step 6:** Open an RDP connection and enter your local IP (127.0.0.1), along with the local port (i.e., Step3 Source Port) in PuTTY. The username will be (vmuser) and the password (SAS External Password Parameter Value).

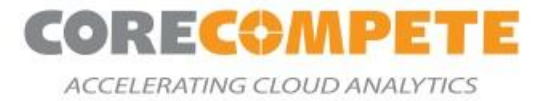

| 🌄 Remote               | e Desktop Connection                                                                                                    |                                                                          | _             |                           | × |
|------------------------|----------------------------------------------------------------------------------------------------|--------------------------------------------------------------------------|---------------|---------------------------|---|
| <b>N</b>               | Remote Des<br>Connecti                                                                                                    | sktop<br><b>on</b>                                                       |               |                           |   |
| General [<br>Log-on se | Display Local Resource<br>ttings<br>Enter the name of the<br>Computer: 127.0.<br>Username: vmuse<br>The remote computer r<br>computer name. | es Experience<br>remote computer<br>0.1: 50001<br>r<br>name is not valid | Advanced      | √<br>d remote             |   |
| Connection             | on settings<br>Save the current conn<br>saved connection.<br>Save                                                                           | ection settings to<br>Save As                                            | o an RDP file | or open a<br>Open<br>Help | 2 |

Figure 8: Open and connect an RDP connection

# 8. Additional Documentation

QuickStart Git Repository:

SAS 9.4 and Viya

SAS 9.4 Grid and Viya

SAS 9 Documentation: https://support.sas.com/documentation/94/

SAS Grid Documentation: https://support.sas.com/en/software/grid-manager-support.html

SAS Viya Documentation: https://support.sas.com/en/software/sas-viya.html#documentation

Azure Well Architected Framework: <u>https://docs.microsoft.com/en-us/azure/architecture/framework/</u>

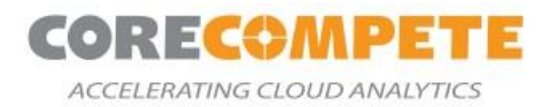

# 9. Send us Feedback

Please reach out to Diane Hatcher(<u>diane.hatcher@corecompete.com</u>) or Rohit Shetty(<u>rohit.shetty@corecompete.com</u>) for any feedback or questions on the QuickStart.

# **10. Acknowledgments**

We are thankful to Intel Corporation for sponsoring this development effort. We are thankful to SAS Institute for supporting this effort and including providing technical guidance and validation.